## Поставить ребенка на учет для предоставления места в дошкольной образовательной организации очень просто

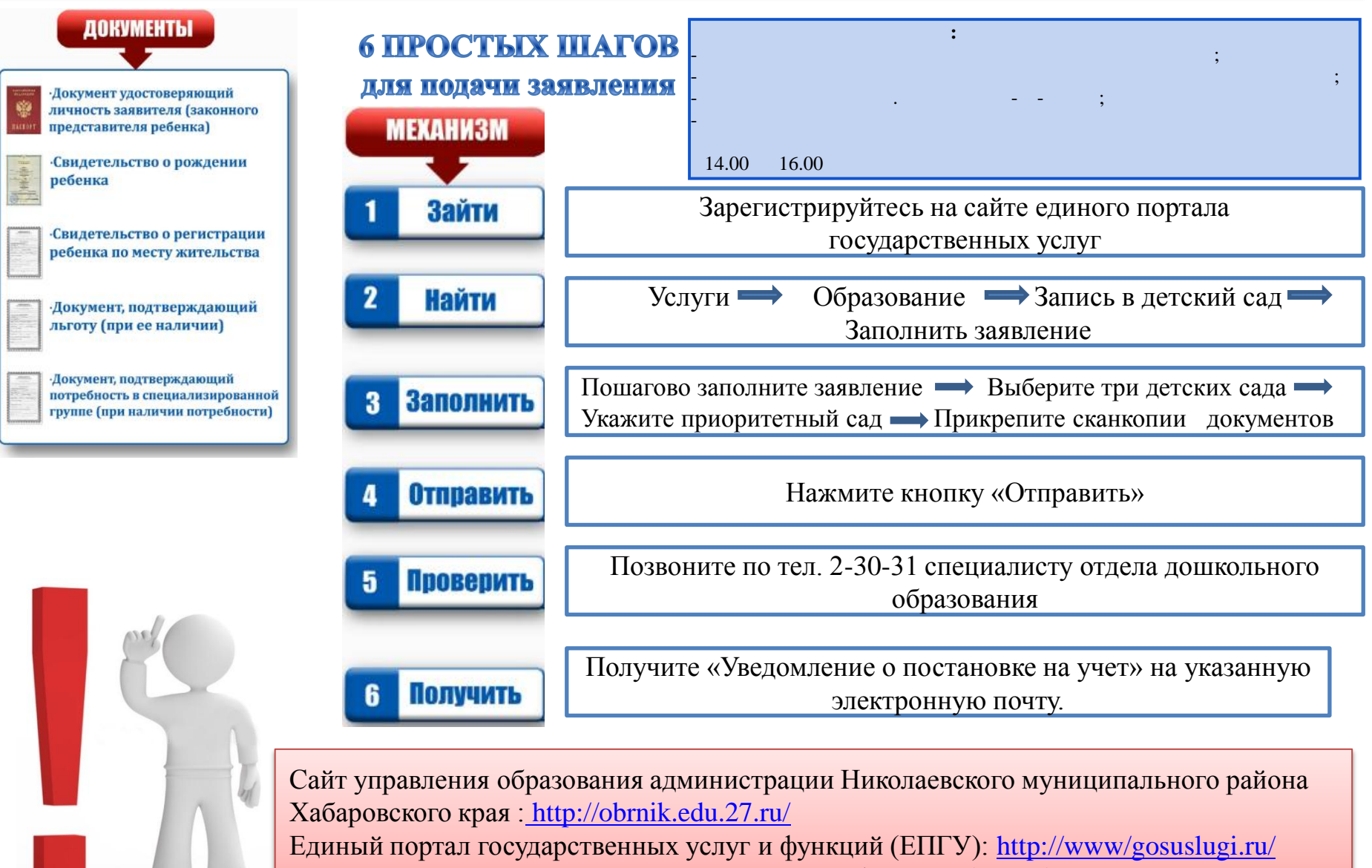

Региональный портал государственных услуг и функций (РПГУ): <u>http://pgu.khv.gov.ru/</u>